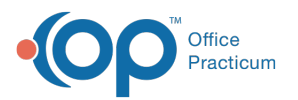

## Writing Prescriptions: Entering a Reference Prescription

Last Modified on 03/28/2023 9:26 am EDT

## Version 20.13

## Path: Clinical, Billing, or Practice Management tab > Patient Chart > Medications

## About

When a specialist or other doctor prescribes a medication for one of your patients, enter it in the patient's Medication List as a reference with a note that the medication had been written by another doctor. You can also use the reference format when entering a medical history for a patient new to your practice.

- 1. Navigate to the patient's **Medications** by following the path above.
- 2. Click the New button to open the Prescription window.
- 3. In the Purpose field, use the drop-down arrow to selectMed reference only from the list.
- 4. (Optional) Click the Ellipsis button in the Prescriber field, select the prescribing provider from the Address Book.
- 5. *(Optional)* Add a diagnosis code to the **Primary and Secondary DX** field by clicking the drop-down or typing a portion of the name and pressing **Enter** on your keyboard.
- 6. In the Drug field, begin typing the name of the medication and click the Ellipsis button or press Enter on your keyboard.
- 7. From the Medication Finder window, select the medication by double-clicking or highlighting the medication and clicking the **OK** button.
- 8. Complete the prescription.
- 9. Click the Save button.

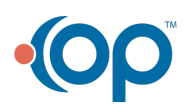